## **Predictive Transaction Detail Report**

#### Introduction The Predictive Transaction Detail Report allows carriers to in conjunction with the PMOI Claim Match Report to understand, at a smaller granularity, respective predictions. The attributes give insight on how accurate the data is being matched on specific attributes.

This dashboard allows you to:

- Select data filters based on Input Attributes. •
- Select filter based on **Time Period**. •
- Select filter based on **Predictive Attributes**.

### **Access Predictive** Transaction **Detail Report**

| Step | Description                                                                                                    |                                                                                                    |                                                                   |  |  |  |  |
|------|----------------------------------------------------------------------------------------------------|----------------------------------------------------------------------------------------------------|-------------------------------------------------------------------|--|--|--|--|
| 1    | Enter your <b>User ID</b> and <b>Password</b> to login to the CCC <sup>®</sup> Portal.                                                                                            |                                                                                                    |                                                                   |  |  |  |  |
| 2    | Click the <b>Tableau</b><br><b>Reporting &amp; Analytics</b><br>link in the Analytics<br>section of the<br>CCC <sup>®</sup> Portal home<br>page. A new Analytics<br>window opens. | n Folders                                                                                                    | CCC Portal Welcome,<br>Analytics<br>Tableau Reporting & Analytics |  |  |  |  |
| 3    | Click <b>Explore</b> on the left side panel.                                                                                                    |                                                                                                    | <                                                                 |  |  |  |  |
| 4    | Select <b>All Workbooks</b> from the dropdown.                                                                                                    | ☆ Favorites                                                                                                    | Explore All Workbooks •<br>New • Select All                       |  |  |  |  |
| 5    | Select the <b>Predictive Transaction</b><br><b>Detail Report</b> Dashboard.                                                                                                    | ① Recents<br><sup>6</sup> 2 <sup>6</sup> <sub>8</sub> Shared with Me<br>♀ Recommendations<br>E Collections<br>④ Explore | Predictive Transaction Detail D                                   |  |  |  |  |

Continued on next page

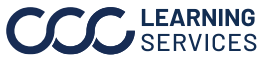

## Predictive Transaction Detail Report, Continued

### **Report Filters**

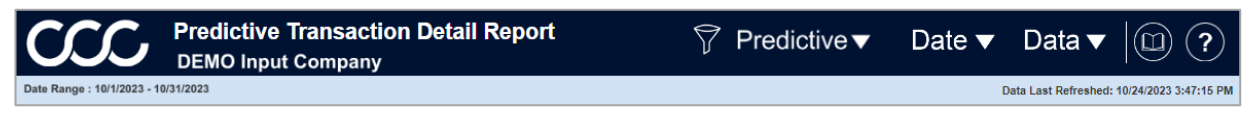

#### Book and Question Mark icon:

- Select the Question Mark icon to enable a help overlay for dashboard tips. Select the Book • icon to open the dashboard glossary.
- Date Range: Displays the Start/End date selected from the Date filter. •
- Date Last Refreshed: Displays the Date/Time the data was last refreshed. •

**Note:** Click **Apply** to set the changes to the selection made where applicable.

### **Predictive Filters**

| Stage | Description                                                                              |
|-------|------------------------------------------------------------------------------------------|
| 1     | Select a <b>MOI Filters</b> option from the following dropdown categories:               |
|       | <ul> <li>Appraiser Type</li> <li>Inspection Location</li> <li>Inspection Type</li> </ul> |
| 2     | Select a <b>Predictive Filters</b> option from the following dropdown categories:        |
|       | <ul> <li>Standard MOI Code</li> <li>Total Loss Category Code</li> </ul>                  |

|                                                                  | MOI Filters                                               |                           |  |
|------------------------------------------------------------------|-----------------------------------------------------------|---------------------------|--|
| 1st Appraiser Type                                               | 1st Inspection Location                                   | 1st Inspection Type       |  |
| (All)                                                            | * (All)                                                   | <ul> <li>(All)</li> </ul> |  |
| 2nd Appraiser Type                                               | 2nd Inspection Location                                   | 2nd Inspection Type       |  |
| (All)                                                            | ✓ (All)                                                   | * (All)                   |  |
| 3rd Appraiser Type                                               | 3rd Inspection Location                                   | 3rd Inspection Type       |  |
| (All)                                                            | ▼ (All)                                                   | * (All)                   |  |
|                                                                  | Predictive F                                              | ilters                    |  |
|                                                                  | i realoure i                                              |                           |  |
| Standard 1st MOI Code                                            | Standard 2nd MOI Code                                     | Standard 3rd MOI Code     |  |
| Standard 1st MOI Code<br>(All)                                   | Standard 2nd MOI Code (All)                               | Standard 3rd MOI Code     |  |
| Standard 1st MOI Code<br>(All)<br>Standard Total Loss Category ( | Standard 2nd MOI Code (All) Code Total Loss Category Code | Standard 3rd MOI Code     |  |

Continued on next page

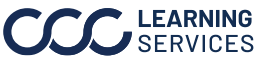

## Predictive Transaction Detail Report, Continued

### Report Filters, continued

### **Date Filter**

| Stage | Description                                            | Date Filters                      |
|-------|--------------------------------------------------------|-----------------------------------|
| 1     | Date Range Selection: Select either Custom or          |                                   |
|       | Fixed Date Range.                                      | Date Range Selection              |
| 2     | Custom Date Range: Select one of the date range        | Custom Date Range                 |
|       | options from the dropdown.                             |                                   |
| 3     | Start/ End Date Picker: Select or enter a Start and    | Custom Date Range                 |
|       | <b>End Date</b> , if Fixed the Date Range Selection is | Prior Month 👻                     |
|       | chosen.                                                |                                   |
|       |                                                        | Start Date Dicker End Date Dicker |

1/1/2023

#### **Data Filter**

| Stage | Description                                                                                   |
|-------|-----------------------------------------------------------------------------------------------|
| 1     | Airbag Deployed: Select Yes and/or No to display vehicles Airbag that have/have not deployed. |
| 2     | Input Company Name: Select the Company Name(s) to display.                                    |
| 3     | Input Drivable Flag: Select Yes and/or No to display vehicles that are/are not drivable.      |
| 4     | Input Primary Impact Point: Select the primary Impact point(s) to display.                    |
| 5     | Input Secondary Impact Point: Select the secondary Impact point(s) to display.                |
| 6     | Input Vehicle Owner State: Select the vehicle owner state(s) to display.                      |
| 7     | Odometer Flag: Select to view vehicle with/ without a flag on the odometer.                   |
| 8     | User Name: Select the user name(s) to display.                                                |
| 9     | Source User Name: Select the source user name(s) to display.                                  |

| Data Filters                   |                              |                           |  |  |  |  |  |  |  |
|--------------------------------|------------------------------|---------------------------|--|--|--|--|--|--|--|
| Transaction Predictive Details |                              |                           |  |  |  |  |  |  |  |
| Input Airbag Deployed          | Input Company Name           | Input Driveable Flag      |  |  |  |  |  |  |  |
| (All) 🔹                        | DEMO Input Company 🔹         | (All) 👻                   |  |  |  |  |  |  |  |
| Input Primary Impact Point     | Input Secondary Impact Point | Input Vehicle Owner State |  |  |  |  |  |  |  |
| (All) 🔹                        | (All) 🔹                      | (All) 🔹                   |  |  |  |  |  |  |  |
| Odometer Flag                  | User Name                    | Source User Name          |  |  |  |  |  |  |  |
| (All) 🔹                        | (All) 🔹                      | (All) 🔹                   |  |  |  |  |  |  |  |
|                                |                              |                           |  |  |  |  |  |  |  |

Continued on next page

1/31/2023

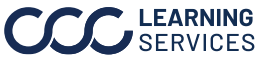

# Predictive Transaction Detail Report, Continued

### **Predictive Transaction Detail Report**

| C                   | $\infty$                 | Predictive Tra<br>DEMO Input Co | Insaction             | Detail Repo             | rt                        |                  |           | $\bigtriangledown$ | Predict             | tive▼                    | Dat                   | e 🔻 Data           | •  0            | ) (?     |
|---------------------|--------------------------|---------------------------------|-----------------------|-------------------------|---------------------------|------------------|-----------|--------------------|---------------------|--------------------------|-----------------------|--------------------|-----------------|----------|
| Date Ran            | ge : 10/1/2023 - 10      | 0/31/2023                       |                       |                         |                           |                  |           |                    |                     |                          |                       | Data Last Refn     | shed: 10/24/202 | 3 3:47:1 |
| Show C<br>Yes<br>No | rosstab                  | Measures<br>(Multiple values)   | ¥                     | Total Rows<br>41,259    | 5                         |                  |           |                    |                     |                          |                       | 4                  | ownload Cro     | sstab    |
|                     |                          | 2                               |                       |                         | Pre                       | edictive T       | ransactio | n                  |                     |                          |                       |                    |                 |          |
| Year                | Standard 1st<br>MOI Code | <sup>2</sup> Customer 1st MOI   | 1st Appraiser<br>Type | 1st Inspection Location | 1st<br>Inspection<br>Type | Custom Rule<br>1 | User Name | User ID            | Source User<br>Name | Input<br>Company<br>Name | Input Claim<br>Office | Input Claim Number | Input Year      | Input    |
| 2023                | Null                     | Null                            | Null                  | Null                    | Null                      | Null             | UNK       | 17445              | Source User         | DEMO Input.              | 000666                | 6266701-02         | 2020            | 2FM      |
| 2023                | Null                     | Null                            | Null                  | Null                    | Null                      | Null             | UNK       | 17445              | Source User         | DEMO Input.              | 000666                | 6f02f01-02         | 2020            | 2FM      |
| 2023                | Null                     | Null                            | Null                  | Null                    | Null                      |                  | UNK       | 17445              | Source User         | DEMO Input.              | 000666                | 55f2a01-02         | 2021            | 3FM      |
| 2023                | Null                     | Null                            | Null                  | Null                    | Null                      | E L              | UNK       | 17445              | Source User         | DEMO Input.              | 000666                | 22aa701-02         | 2021            | 3FM      |
| 2023                | Null                     | Null                            | Null                  | Null                    | Null                      | 5                | UNK       | 17445              | Source User         | DEMO Input.              | 000666                | c133f01-02         | 2021            | 3FM      |
| 2023                | Null                     | Null                            | Null                  | Null                    | Null                      |                  | UNK       | 23129              | Source User         | DEMO Input.              | 000666                | aaabf01-01         | 2021            | 2C4F     |
| 2023                | Null                     | Null                            | Null                  | Null                    | Null                      | NUI              | UNK       | 23282              | Source User         | DEMO Input.              | 000666                | da0a701-01         | 2021            | 1C4F     |
| 2023                | Null                     | Null                            | Null                  | Null                    | Null                      | Null             | UNK       | 23282              | Source User         | DEMO Input.              | 000666                | eac4801-01         | 2019            | 1C4F     |
| 2023                | Null                     | Null                            | Null                  | Null                    | Null                      | Null             | UNK       | 23282              | Source User         | DEMO Input.              | 000666                | ff80f01-01         | 2023            | 2T3H     |
| 2023                | Null                     | Null                            | Null                  | Null                    | Null                      | Null             | UNK       | 23282              | Source User         | DEMO Input.              | 11043973              | c39cc01-01         | 2014            | 1FTF     |
| 2023                | Null                     | Null                            | Null                  | Null                    | Null                      | Null             | UNK       | 23282              | Source User         | DEMO Input.              | 000666                | 197b601-01         | 2018            | 1FTE     |
| 2023                | Null                     | Null                            | Null                  | Null                    | Null                      | Null             | UNK       | 23282              | Source User         | DEMO Input.              | 10406687              | 1377601-02         | 2016            | KL70     |
| 2023                | Null                     | Null                            | Null                  | Null                    | Null                      | Null             | UNK       | 23282              | Source User         | DEMO Input.              | 000666                | 7aef301-01         | 2009            | 3GN      |
| 2023                | Null                     | Null                            | Null                  | Null                    | Null                      | Null             | UNK       | 23282              | Source User         | DEMO Input.              | 000666                | 4bcb501-01         | 2021            | 2C30     |
| 2023                | Null                     | Null                            | Null                  | Null                    | Null                      | Null             | UNK       | 23282              | Source User         | DEMO Input.              | 000666                | 84eac01-01         | 2009            | 3GN      |
| 2023                | Null                     | Null                            | Null                  | Null                    | Null                      | Null             | UNK       | 23282              | Source User         | DEMO Input.              | 000666                | 14cb101-01         | 2023            | 2T3F     |
|                     |                          |                                 |                       |                         |                           |                  |           |                    |                     |                          |                       |                    |                 |          |

| Stage | Description                                                                                                    |                                        |  |  |  |  |  |
|-------|----------------------------------------------------------------------------------------------------|----------------------------------------|--|--|--|--|--|
| 1     | Select <b>Yes</b> to from the Show Crosstab section to display the Predictive Detail Report data.                                                                                                    |                                        |  |  |  |  |  |
| 2     | Use the <b>Measures</b> dropdown to select specific measures to display in the Predictive Transaction grid.                                                                                                    |                                        |  |  |  |  |  |
| 3     | The <b>Total Rows</b> area displays the count of records in the Predictive Transaction section.                                                                                                    |                                        |  |  |  |  |  |
| 4     | <ul> <li>Click Download Crosstab to download the Pred<br/>format.</li> <li>A. Choose the <b>Download Crosstab</b><br/>export option.</li> <li>B. Select the desired <b>sheet</b> from the<br/>Download Crosstab popup.</li> <li>C. Then click <b>Download</b> to complete the<br/>export.</li> </ul> | dictive Transaction in an Excel or CSV |  |  |  |  |  |
| 5     | The Predictive Transaction section shows all the attributes, metrics, and data points that reference the claim.                                                                                                    |                                        |  |  |  |  |  |

Continued on next page

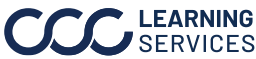